xxx連絡網への入会方法

# ステップ1

以下の QRコードを読み取ってメールを送信してください。

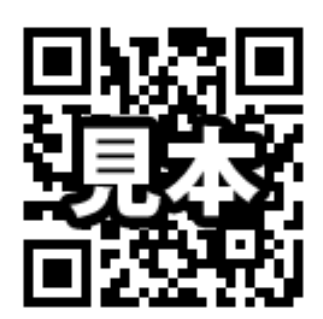

読み取れない方は・・・ 宛先に以下のメールアドレスを入力し、<u>本文の先頭に</u> 「**入会**」の2文字を入力して送信してください。

# xxxxxxxx @ mamail.jp キャンセル 新規メッセ... 送信 発先: OOO@mamail.jp Cc/Boc. 差出人: 愛i.softbank.jp 作名: 入会

ステップ3 ステップ2 プロフィールを入力し、 少し待つと入会お礼メールが返信されます。 「登録する」ボタンをクリックして登録完了です。 本文下部のリンクをクリックします。 @ \$ 96% ==> mamail in ••••• SoftBank 😤 10:04 @ \$ 96% プロフィール登録 受信  $\wedge \vee$ 〇〇連絡網 ○○保育園連絡網 「会員」様のプロフィール n 宛先: 鈴○○部 詳細. お名前 あなたのお名前を入力してください。 o(^-^)o 〇〇〇連絡網 今日 10:01 鈴木蘭子 様 (^o^)/ この度は〇〇保育園連絡網にご入会いただき誠 ••••• SoftBank 😤 10:05 @ \$ 96% **=**> にありがとうございます。 学龄 mamail.jp C よろしければ、以下のリンクをクリックしてあ お子様の学齢をチェックしてください。 なたのプロフィールをお答えください。 年少 反る プロフィール登録 操作できない場合はあなたの「お名前・学齢」を 返信して頂ければこちらで登録させていただき 🖸 年中 ○○連絡網 年長 \*鈴木蘭子様 \*ご登録ありがとうございました。 職員 \*入会日時:2015年11月17日10時01分 登録する ※Gmail、Yahoo メール、iCloud メールの方は「迷惑メールフォルダ」 に受信されている場合があります。 ※機種変更などメールアドレスを変更した場合は、再度入会 し直してください。

#### ※ステップ2の入会お礼メールが受信できない方は

「mamail.jp」を受信許可リストに登録してからステップ1を行ってください。 以下のサイトから簡単に設定できます。

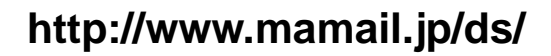

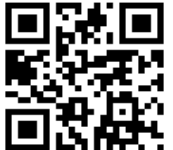

# 入会案内文を配布したら・・・

入会案内文を配布し入会が始まりましたら、管理者メニューの「会員管理」をご覧ください。 会員一覧に『会員』と表示されていませんか? その方は、お名前などのプロフィールが登録されていない方です。 全ての方がプロフィールを登録できるよう、以下のような方法をご準備しております。

## (1)「お問い合わせ」にメールが届いているかご確認ください

会員の方がカラメールを送信すると、「入会お礼メール」が返信されます。通常は本文の中にあるプロフィールのリンクをクリックし、プロフィールの登録を します。しかし、クリックできない方はプロフィールを文字で表現して登録の依頼をメールしてくる場合があります。 そのメールは管理者メニューの「お問い合わせ」に届きますので、その方に代わってプロフィールの登録を簡単に行うことができます。

※詳しくは、管理者メニューの「会員管理」下部の黄枠をご覧ください。

### (2)登録完了だと勘違いしているかもしれません

カラメールした方の中には「入会お礼メール」に気付かず、登録完了だと勘違いしている場合があります。『会員』と表示されている全ての方に、一括で登録 をお願いする方法があります。

※詳しくは、管理者メニューの「会員管理」下部の黄枠をご覧ください。

#### (3) ソフトバンクの方は要注意です

ソフトバンクの携帯は、「URL リンク付きメール拒否」の設定をしていると、「入会お礼メール」が届きません。②の方法で反応がない方には、「URL リンク付きメ ール拒否」を「解除」していただくようメールでお願いする方法があります。

※詳しくは、管理者メニューの「会員管理」下部の黄枠をご覧ください。